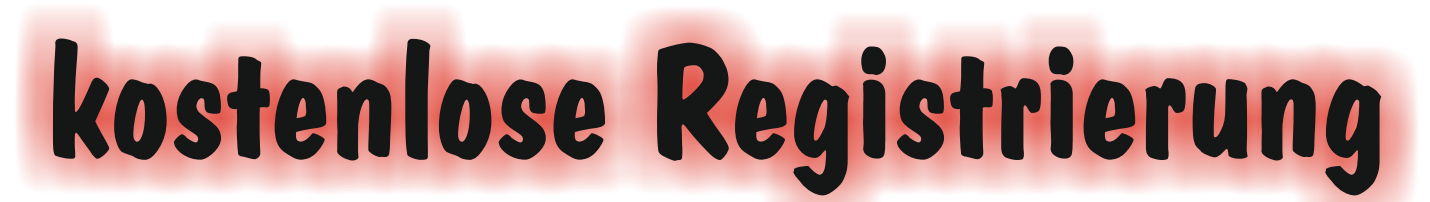

## Alles rund ums Tanzen, Freizeit Events, Fitness, Spaß, Gesundheit

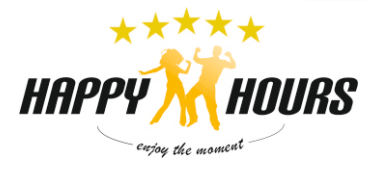

Du kannst unsere Terminkalender mit PC, Tablet oder Smartphone nutzen. Je nachdem findest Du die Button an anderer Stelle. Um an unseren Online-Angeboten teilnehmen zu können mußt Du Dich für die Nutzung der Terminkalender anmelden. Melden Sie sich für den Plan Hannover an

www.supersaas.de/schedule/Hannover/Saal-Nutzung

### Hast Du bereits ein Benutzerkonto?

Dann mußt Du nur noch Emailadresse und Passwort eingeben und auf "anmelden" klicken.

Wenn Du ein HAPPY-Mitglied (Tanzschule oder Freizeitclub) bist, erkennt das System dies und viele Preise werden rabattiert oder verschwinden ganz. Zudem hast Du Zugang zu mehr Veranstaltungen als ein "normaler" Nutzer. Dieses Login muß jedesmal vor der Terminbuchung erfolgen.

### Hast Du noch KEIN Benutzerkonto?

E-Mail Anmelden

Klick "Ein neues Benutzerkonto anlegen". Das ist kostenlos und muß nur einmal gemacht werden. Fülle die notwendigen Felder aus und klick dann "Anlegen". Es wird eine E-Mail zur Bestätigung an die angegebene E-Mail-Adresse geschickt. Bitte bedenke: Bist Du HAPPY-Mitglied und zahlst einen anderen als den Normal-Preis, müssen wir Deinen Status manuell ändern. Bitte sende uns einen Hinweis 0172 54 29 555.

Du siehst auch ohne Registrierung die meisten Termine und die Normalpreise. Aber ohne Registrierung/Benutzerkonto kannst Du keine Termin-Buchung vornehmen.

#### Hast Du Probleme mit der Registrierung oder dem Einloggen? Dann schreibe uns eine ...

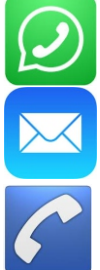

WhatsApp/SMS (0172 54 29 555)

Email Info@HappyHours.de

Ruf an : 0172 54 29 555

Bedenke, dass wir während einer Online-Präsenz keine Anrufe beantworten können.

# Kalender Ansichten

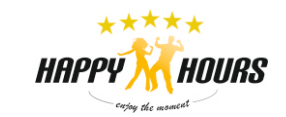

Je nachdem ob Du das Kalendersystem mit PC, Tablet oder Smartphon nutzt gibt es verschiedene Ansichten.

| Die      | Mo         Di         Mi         Do         Fr         Sa         S           28         29         30         31         1         21         21           4         5         6         7         8         9         5 | 50<br>3<br>10 |       |       |     |          |           |                     |                                                                                                    |          |
|----------|----------------------------------------------------------------------------------------------------|---------------|-------|-------|-----|----------|-----------|---------------------|----------------------------------------------------------------------------------------------------|----------|
|          | Woche 53                                                                                                    |               | Heute | Woche | Tag | Agenda   | Verfügbar |                     | 11         12         13         14         15         16         1           18         19         20         21         22         23         2 | 17<br>24 |
| Mo 28.12 |                                                                                                    |               |       |       |     | Di 29.12 |           | 25 26 27 28 29 30 3 | 31                                                                                                    |          |

Mit Wochenansicht siehst Du alle schon belegten Termine einer Woche.

Mit der Tagesansicht siehst Du die schon belegten Termine des Tages.

Mit <u>Verfügbar</u> siehst Du <u>zukünftige</u> freien Termine, zu denen Du einen Saal reservieren kannst. Mit <u>Agenda</u> siehst Du alle Termine, die Du reserviert hast. Diese Ansicht ist erst nach Registrierung/Einloggen wählbar.

Mit Klick auf einen Saal kannst Du die Ansicht selektieren.

### **Die Handy-Version**

Zuerst siehst Du die <u>Kalenderübersicht</u> mit farbigen Tagen, an denen es bereits Reservierungen gibt. Möchtest Du im <u>Webshop</u> dein Konto auffüllen

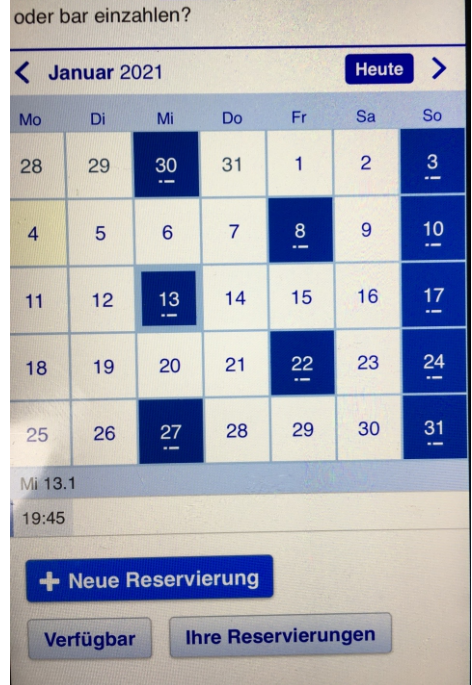

Mit **+Neue Reservierung** kannst Du einen Saal zu einem bestimmten Termin für Dein eigenes Training reservieren.

Mit <u>Verfügbar</u> bekommst Du eine Auflistung der nächsten verfügbaren Zeiten je Saal angezeigt. Hier kannst Du Zeiten von Saal 2 oder Saal 3 oder Alle Säle selektieren.

Mit "<u>Ihre Reservierung</u>" erhältst Du eine Übersicht aller Deiner zukünftigen Reservierungen

Mit dem "Kalendersymbol" schaltest Du in die Kalenderübersicht.

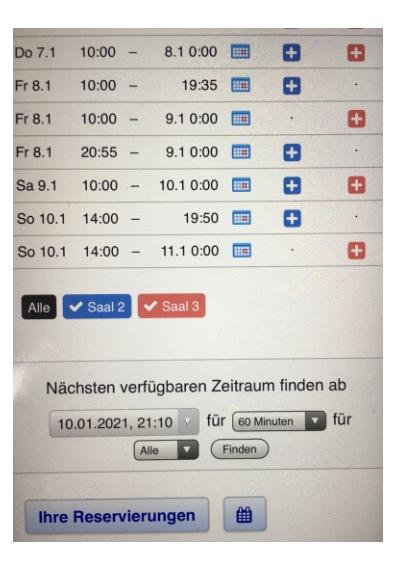

# Saal reservieren

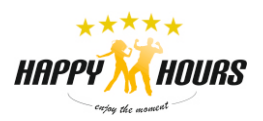

| Je nach Ansicht klick<br>z.B.<br>• (Kalenderansicht PC<br>• (Verfügbar Ansicht)<br>Du kannst vorher ei | auf<br>C) eine weiße (freie) Fläche der Zeitachse<br>ein + des jeweiligen Saals<br>inen Selektion vornehmen.                                                                                                    |
|----------------------------------------------------------------------------------------------------|----------------------------------------------------------------------------------------------------|
| Wann 05.01.2021, 10:00 •<br>bis 05.01.2021, 11:00 •<br>Vollständiger Name •                            | Nachsten verfügbaren Zeitraum finden ab<br>10.01.2021, 21:10 für Gebenen 🛊 für<br>Frein Frein |
| Stefan<br>Mobiltelefonnummer *<br>Schilling<br>Pseudonym/Spitzname<br>Happy                            | Zuerst stellt Du die Anfangszeit ein. Die Endezeit wird automatisch berechnet.<br>Standardmäßig ist eine Zeit von 60 Minuten eingestellt.<br>Name, Telefon und Pseudonym sind durch das Einloggen vorbelegt.                                                                                                    |
| Gutschein-Code                                                                                         | Hast Du einen <b>Gutschein-Code</b> so kannst Du diesen hier eingeben; der Preis wird entsprechend reduziert.                                                                                                    |
| Nutzungsdauer<br>60 Minuten<br>Saal-Nutzung<br>Saal 2                                                  | Du kannst die <b>Nutzungsdauer</b> hier ändern (60 / 90 /120 Minuten); der Preis wird entsprechend angepaßt.                                                                                                    |
| Preis<br>15 €<br>Wiederholen                                                                           | Hier kannst Du auch noch den <b>Saal</b> ändern; der Preis wird entsprechend angepaßt.                                                                                                    |
| Reservierung erstellen<br>Abbrechen                                                                    | Wenn Du <b>öfters zum gleichen Zeitpunkt</b> den Saal reservieren willst, kannst Du das hier angeben; der Preis wird entsprechend angepaßt.                                                                                                    |

Oberhalb des Kalenders siehst Du (wenn Du eingeloggt bist) Dein zur Verfügung stehendes Guthaben.

Du hast derzeit 0 € Guthaben. Möchtest Du im <u>Webshop</u> dein Konto auffüllen oder bar einzahlen?

 Woche 53
 Heute
 Woche
 Tag
 Agenda
 Verfügbar

### **Reservierung erstellen**

Für eine Reservierung muß Dein Konto über genügend Guthaben verfügen. Versuchst Du trotzdem zu Reservieren erscheint eine Fehlermeldung

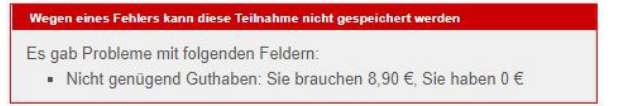

Du kannst Dein Benutzerkonto mit einer Barzahlung (im Büro), PayPal oder Überweisung auffüllen.

Die ermittelte Gebühr wird bei Klick **Reservierung erstellen** von Deinem Guthaben abgezogen, es sei denn, es handelt sich um eine kostenlose Reservierung. Du erhältst eine **Bestätigungs-Email** 

Du kannst Dich bis 135 Minuten vor Terminbeginn anmelden.

Zwei Stunden vor Terminbeginn erhältst Du noch einmal eine Erinnerungs-Email.

Wichtig in Coronazeiten!

Unbedingt pünktlich zum Termin erscheinen und die Zeiten einhalten.

# Benutzerkonto auffüllen

#### Um einen Saal reservieren zu können, muß Dein Konto über genügend Guthaben verfügen. Über wieviel Guthaben Du verfügst siehst Du nach dem Einloggen überhalb des Kalenders

Du hast derzeit 0 € Guthaben. Möchtest Du im Webshop dein Konto auffüllen oder bar einzahlen?

| • | Woche 53 | • | Heute | Woche | Tag | Agenda | Verfügbar |
|---|----------|---|-------|-------|-----|--------|-----------|
|   |          |   |       |       |     |        |           |

oder unter "Ihre Einstellungen"

Wenn Du weiteres Guthaben einzahlen möchtest so kannst Du das mit einer

Barzahlung (im Büro),

Du kannst jeden beliebigen Wert bei uns im Büro einzahlen. Der Betrag wird sofort gutgeschrieben und Du kannst dieses Guthaben

Bitte einen Termin vereinbaren 0172 54 29 555.

PayPal (über den Webshop)

ab einem Betrag von 50€ möglich. Mit PayPal gehst Du einen sichern Weg und verfügst sofort über Dein Guthaben.

Überweisung (Kontonummer im Webshop)

ab einem Betrag von 50€ möglich. Sobald der Betrag bei uns eingegangen ist, bekommst Du diesen gutgeschrieben. Bedenke die Banklaufzeit und somit Deine Buchungsmöglichkeit (1-3 Tage).

#### Beachte bitte:

Aus technischen Gründen kann Guthaben nicht ausgezahlt werden. Du kannst es nur verbrauchen bei Online-Kursen, Präsenz-Workshops, Salzinsel, Saalnutzung zum eigenem Training ...

Den Webshop erreichst Du mit einem Klick auf "Webshop" überhalb des Kalenders oder im Termin unter "Guthaben kaufen".

Um kostenpflichtige Buchungen vornehmen zu können, mußt Dein persönliches HAPPY-Konto das notwendige Guthaben besitzen. Du kannst Dein Konto aufladen:

Barzahlung : Du kannst jeden beliebigen Wert bei uns im Büro einzahlen. Der Betrag wird sofort gutgeschrieben und Du kannst auch vor Ort gleich buchen.
 Bitte einen Termin vereinbaren 0172 54 29 555 - dieser kann auch an Deinem Nutzungstag sein.

- Uberweisung ab einem Betrag von 50€ möglich. Sobald der Betrag bei uns eingegangen ist, bekommst Du diesen gutgeschrieben. Bedenke die Banklautzeit und somit Deine Buchungsmöglichkeit (1-3 Tage).
- Konto DE56\_2504\_0066\_0101\_1121\_00 Verwendungszweck: Dein Name wie er in diesem System hinterlegt ist. 3. PayPal : ab einem Betrag von 50€ möglich. Mit PayPal gehst Du einen sichern Weg und verfügst sofort über Dein Guthaben.

Beachte bitte: Aus technischen Gründen kann Guthaben nicht ausgezahlt werden. Du kannst es nur verbrauchen bei Online-Kursen, Präsenz-Workshops, Salzinsel ...

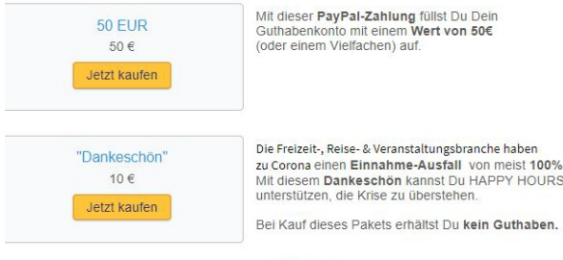

Fr 1.1 17:30 - 18:30 5 Infos von mir ... für Eu 8,90 € bevor Sie eine ne Bitte Guthaben kaufen, be Teilnahme erstellen Abbrecher

Abbrechen

# Reservierung stornieren

#### Deine Reservierung kannst Du **bis 100 Minuten** vorher selbst stornieren. Der ggf. gezahlter Betrag wird dann Deinem Benutzerkonto gutgeschrieben. **Unter 100 Minuten** ist **keine Stornierung** möglich und der Betrag verfällt.

Bei kostenlosen Reservierung passiert nichts.

### Wie storniere ich?

Klicke auf die zu stornierenden Reservierung.

Deine Daten werden angezeigt.

Bei Reservierung löschen wird Deine Reservierung storniert und der Preis auf Deinem Benutzerkonto **gutgeschrieben**.

| Wann                 | 8.1.20               | 21 17:00      | bis       | 8.1.2021 18:00 |  |
|----------------------|----------------------|---------------|-----------|----------------|--|
| Vollständiger Name * | Stefan               |               |           |                |  |
| Mobiltelefonnummer * | 017254295            | 55            |           |                |  |
| Pseudonym/Spitzname  | Нарру                |               | _         |                |  |
| Gutschein-Code       |                      |               |           |                |  |
| Nutzungsdauer        | 60 Minuten           | ~             |           |                |  |
| Saal-Nutzung         | Saal 3 🗸             |               |           |                |  |
|                      | 64 - 10 (14) - 18    |               |           | * Pflichtfeld  |  |
| Preis                | 10€                  |               |           |                |  |
| Wiederholen          | Nicht                |               | ~         |                |  |
| Status               | Mit Guthaben bezahlt |               |           |                |  |
| Erstellt am          | 4.1.2021 21          | :03 von Stefa |           |                |  |
| ID                   | 61303030             |               |           |                |  |
| Reservierung akt     | ualisieren           | Reservierun   | a löschen | Schließen      |  |